Dropping a Course When Approvals are Needed

- 1. Login to MyGateway <u>https://mygateway.umsl.edu</u>.
- 2. Select the Enrollment tile.

| UN | My Gateway                    |  |
|----|-------------------------------|--|
|    | MY FAVORITES                  |  |
| 1  |                               |  |
|    | Enrollment                    |  |
|    | View Current Term Enrollment. |  |
|    |                               |  |

3. In your list of classes, click the icon in the Action column for the class you want to drop.

| UMSL My Gateway                                                   |                                                                  |              |               |                |                            | 8             |
|-------------------------------------------------------------------|------------------------------------------------------------------|--------------|---------------|----------------|----------------------------|---------------|
| Hello, <b>John</b>                                                | Smith                                                            |              |               |                |                            |               |
| Home / Enrollment                                                 |                                                                  |              |               |                |                            |               |
| Click on the icon in the Action<br>(Enrolled, Processing Drop Rec | column for the course you want to drop<br>quest, Dropped, etc.). | . The Status | column shov   | vs you the sta | itus of your enrollment fo | r that course |
| Class<br>MATH 1320-E01 (10156)                                    | Description                                                      | Units        | Session<br>S5 | Status         | Last Day to Drop ①         | Action        |
| ENGL 3130-002 (10339)                                             | Technical Writing (Internet)                                     | 3.00         | S5            | Enrolled       | 7/23/2018                  |               |

4. On the Drop Form page, enter the Reason for Dropping and attach any supporting documentation. Then click Submit.

|                                          | eway                                                                                                    |
|------------------------------------------|----------------------------------------------------------------------------------------------------|
| Hello, J                                 | ohn Smith                                                                                                    |
|                                          |                                                                                                    |
| Home / Enrollment                        |                                                                                                    |
| ENROLLMENT DRO                           | P FORM                                                                                                    |
|                                          |                                                                                                    |
| Drop Request                             | Form                                                                                                    |
| Enter your reason fo student and droppin | dropping this course. Use the browse for file button to submit any supporting documentation. If you are a degree seeking<br>your final class, (or all of your classes), you will need to complete the Term Withdrawal Survey first and then complete and |
| submit the drop forn                     |                                                                                                    |
| COURSE                                   | ENGL 3130-002 (10339) TECHNICAL WRITING (INTERNET)                                                                                                    |
| REASON FOR<br>DROPPING                   |                                                                                                    |
| SUPPORTING<br>DOCUMENTATION              | BROWSE FOR FILE                                                                                                    |
|                                          |                                                                                                    |

Note: If you are dropping your last class, you must first complete the withdrawal survey. At the top of the form, you will see a message with a link to the survey. Complete the survey, then return to MyGateway to drop your course.

5. On the Enrollment page, you can see the status of your drop request. Click the icon in the action column to see status details.

UMSL My Gateway

## Hello, John Smith

| OLLMENT                                                             |                                                                                                    |                              |                               |                                         |                            |                      |
|---------------------------------------------------------------------|----------------------------------------------------------------------------------------------------|------------------------------|-------------------------------|-----------------------------------------|----------------------------|----------------------|
| ale on the icon in the Acti                                         |                                                                                                    |                              |                               |                                         |                            |                      |
| ick on the Icon in the Actio                                        | on column for the course you want t                                                                            | to drop T                    | he Status co                  | lumn shows you the status o             | of your enrollment for th  | hat course           |
| nrolled, Processing Drop F                                          | on column for the course you want t<br>Request, Dropped, etc.).                                                | to drop. T                   | he Status co                  | olumn shows you the status o            | of your enrollment for th  | nat course           |
| nck on the icon in the Action<br>nrolled, Processing Drop F<br>Mass | on column for the course you want t<br>Request, Dropped, etc.).<br>Description                                 | to drop. Ti<br>Units         | he Status co<br>Session       | olumn shows you the status of<br>Status | of your enrollment for th  | nat course<br>Action |
| Included, Processing Drop F<br>Class<br>ENGL 3130-002 (10339)       | on column for the course you want t<br>Request, Dropped, etc.).<br>Description<br>Technical Writing (Internet) | to drop. Ti<br>Units<br>3.00 | he Status co<br>Session<br>S5 | Status Processing Drop Request          | Dif your enrollment for th | Action               |

6. The Drop Request Status page shows the workflow details and status of your drop request.

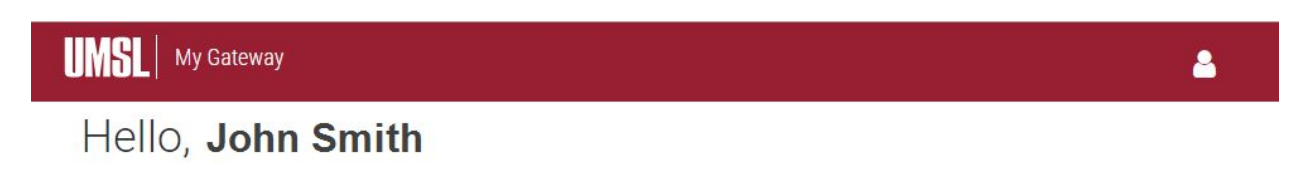

| NROLLMENT DRO               | P REQUEST STAT | US                          |                               |                    |                                |
|-----------------------------|----------------|-----------------------------|-------------------------------|--------------------|--------------------------------|
| )rop Request \$             | Status         |                             |                               |                    |                                |
| COURSE                      | ENGL 3130-0    | 002 (10339) TECHNICAL WRITI | NG                            |                    |                                |
| REASON                      | Working ho     | ours changed and now the    | y conflict with my course tim | e.                 |                                |
| SUPPORTING<br>DOCUMENTATION | No support     | ting document.              |                               |                    |                                |
| WORKFLOW                    | Position       | Date Completed              | Drop Request Reviewer         | Туре               | Comment                        |
|                             | 1              | Jun 28, 2018 1:30:05<br>PM  |                               | Student            | Student submitted drop request |
|                             | 2              |                             |                               | Instructor         | Waiting for approval.          |
|                             | 3              |                             | Registrar's Office            | Registrar's Office |                                |